## H??ng d?n cài l?i h? ?i?u hành b?ng ??a ISO

admin Thu, Nov 2, 2023 Cloud VPS 0 3777

Bạn có thể cài lại hệ điều hành hoàn toàn tự động theo hướng dẫn ở đây

A. Cài lại hệ điều hành Window bằng đĩa ISO trên hệ thống

• Chú ý:

+ Hệ điều hành window không có sẵn một vài driver cho môi trường ảo hóa, vì vậy trong quá trình cài chúng ta cần dùng đĩa driver (Virtio Win 0.1.141) để nhúng vào.

+ Khi làm tới bước như hình bên dưới thì ta nhấn nút **Esc** trên bàn phím để vào chọn Boot

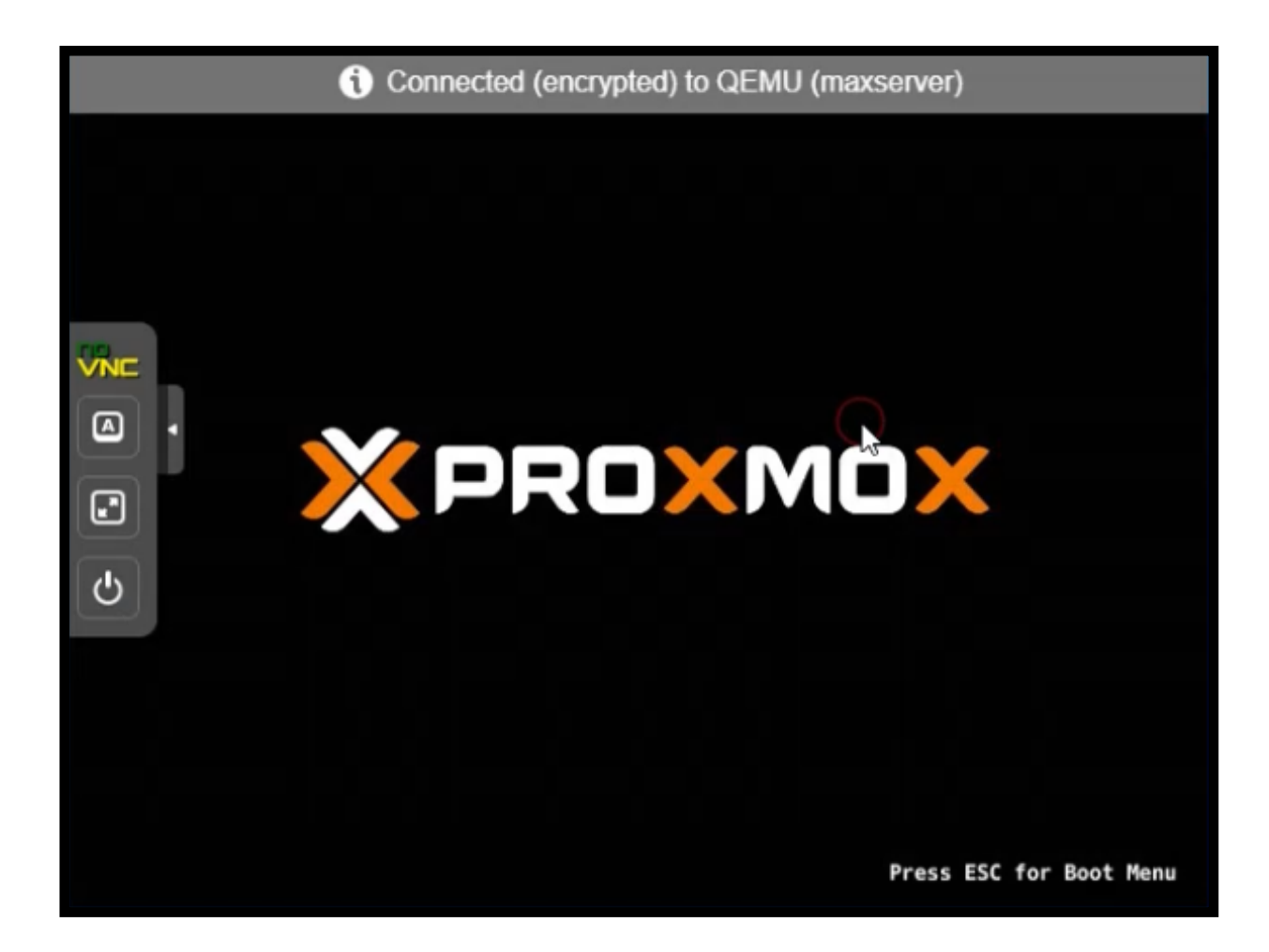

+ Tiếp theo chọn lựa chọn thứ 3 để boot từ đĩa DVD/CD bằng cách ấn số **3** trên bàn phím

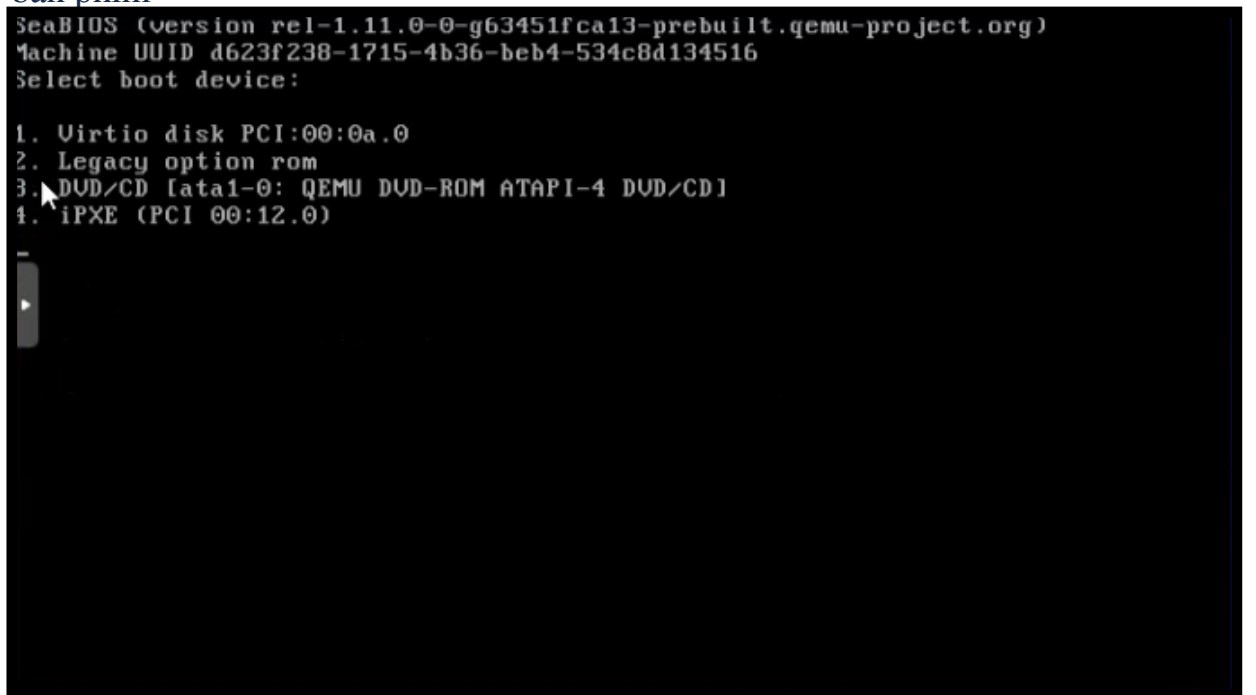

+ Khi có dòng chữ Press any key... CD or DVD thì chúng ta ấn nút **Enter** trên bàn

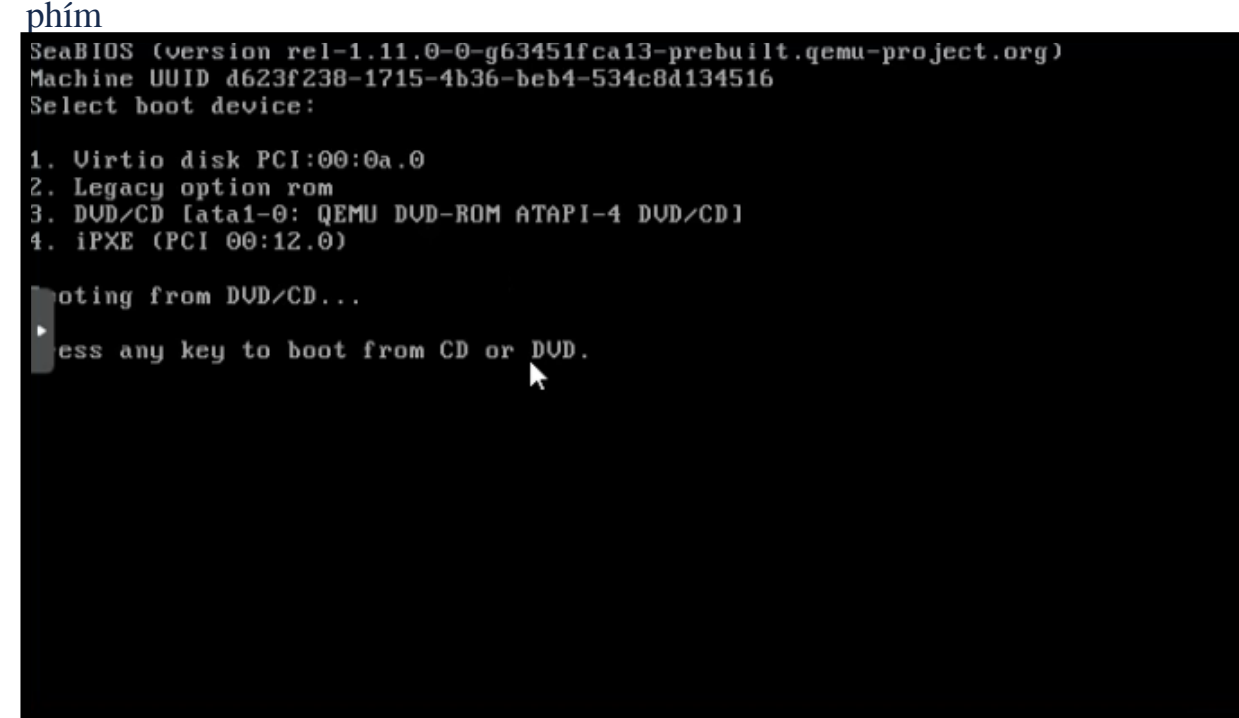

1/ Video h??ng d?n Cài ??t Window 7 Pro x64

## 2/ Video h??ng d?n Cài ??t Window 10 Pro x64

## 3/ Video h??ng d?n Cài ??t Window Server 2008 R2 Standard x64

4/ Video h??ng d?n Cài ??t Window Server 2012 R2 Standard x64

5/ Video h??ng d?n Cài ??t Window Server 2016 Standard x64

Online URL: <u>https://huongdan.maxserver.com/article-20.html</u>